## Adjust Row Header and Slider Width in Slider List Questions

The Slider List question was built to accommodate relatively short row headers. If you find that you need to adjust the width of either the row header or the slider to accommodate your row header text you can do so with a little CSS!

Place the below CSS code in your survey theme. To do so go to the **Style** tab and scroll to the bottom of the survey preview to access the link for the **HTML/CSS Editor**. CSS code should be placed on the **Custom CSS** tab.

To reduce the width of the slider use the below CSS. We've reduced the left margin to 245px. You can also reduce the right margin.

```
.sg-slider-box {
margin-left: 245px;
margin-right: 15px;
}
```

To increase the width of the row header use the below CSS. We've increased the width to 150%.

```
.sg-slider-row-label-inner {
width: 150%;
}
```

Finally, if you would like to gain a touch more room you can pull the row headers to the left use the below CSS.

```
.sliderwidth .sg-question-options {
padding: .3em lem lem 0em;
}
```

Next, edit your Slider List question and go to the Layout tab and enter sliderwidth the CSS Class Name field.

| Advanced        |             |  |
|-----------------|-------------|--|
| CSS Class Name: |             |  |
|                 | sliderwidth |  |

Before CSS:

| 1. Please rate these songs from 0-100 based on their titles alone.      |  |   |     |  |  |  |
|-------------------------------------------------------------------------|--|---|-----|--|--|--|
| Нарру Нарру Јоу<br>Јоу Нарру Нарру<br>Јоу Јоу                           |  | • | 75  |  |  |  |
| It's The End Of The<br>World As We Know<br>It (And I Feel Fine)         |  | • | 100 |  |  |  |
| A Lot Of People Tell<br>Me I Have A Fake<br>British Accent              |  |   | 55  |  |  |  |
| It Hurts To Shoot<br>Lasers From Your<br>Fingers, But It's<br>Necessary |  | • | 80  |  |  |  |

Once this CSS has been applied to the theme:

| 1. Please rate these songs from 0-100 based on their titles alone. |  |  |  |  |  |
|--------------------------------------------------------------------|--|--|--|--|--|
| Нарру Нарру Јоу Јоу Нарру Нарру<br>Јоу Јоу                         |  |  |  |  |  |
| It's The End Of The World As We<br>Know It (And I Feel Fine)       |  |  |  |  |  |
| A Lot Of People Tell Me I Have A<br>Fake British Accent            |  |  |  |  |  |
| It Hurts To Shoot Lasers From Your<br>Fingers, But It's Necessary  |  |  |  |  |  |

## Seeing Something Different?

All styling tutorials contain steps to achieve look & feel customizations using the improved theme designer that was released in November 2014. As of November 2015, the old theme designer has been deprecated. If you're seeing something different than the tools covered below this means that you are using a Legacy Theme within Legacy Theme Designer. It's time to make a switch! To do so, go to **Style > Customize Theme** and click the link to **Try The New Theme Designer** to access the current theme interface. Learn more about Moving Over to the New and Improved Theme Builder.

**Related Articles**